①「利用規約に同意します」にチェックを入れて、「メールアドレスを登録する」をタップします。

| DODOFLETS-PORTAL にログイン<br>connectivitycheck.gstatic.com                                     | WI-FIネットワークにサインインし_ その他                                                                               |
|---------------------------------------------------------------------------------------------|----------------------------------------------------------------------------------------------------|
|                                                                                             | FREE Wi-Fi                                                                                            |
| FREE Wi-Fi                                                                                  | Welcomet                                                                                              |
| ようこそ!                                                                                       | Sing up your e-mail to receive an authentication link                                                 |
| ● 利月 規約に同意する                                                                                | I have read and agree to the Terms and                                                                |
| メールアドレスを登録する                                                                                | Contra ins.                                                                                           |
| Or                                                                                          | Log in with Email URL                                                                                 |
| f Continue with Facebook                                                                    | Or                                                                                                    |
| G Sign in with Google                                                                       | Continue with Facebook                                                                                |
| <ul> <li>インターネット技術(1回あたり60分)をご利用できます。</li> <li>WhFi通信は簡単化されておらず、通信を保受される恐れがあります。</li> </ul> |                                                                                                    |
| ります。予めて1米の上に利用品種にいたします。                                                                     | G Sign in with Google                                                                                 |
|                                                                                             | You can use the internet, (60 minutes per time)     Weekst communication is not encrypted, and can be |
|                                                                                             | intercepted. Please use it with your consent.                                                         |

②Wi-Fiを使いたいスマホで受け取れるメールアドレスを入力し、「登録」(英語なら「OK」)をタップします。 (同じメールアドレスを2つ入力します)

※「登録」をタップした時点で「接続しました」という表示が出ることがありますが、

メールを受け取るために一時的に接続されているだけですので、必ず次の③の操作を行ってください。

| 11:34 目 つ ゆ ☆ 4 G* 4 G2%<br>0000FLETS-PORTAL にログイン                   | S MA                                                                                                    |
|----------------------------------------------------------------------|----------------------------------------------------------------------------------------------------|
| connectivitycheck.gstatic.com                                        | WI-FIネットワークにサインインし- その他                                                                                                    |
|                                                                      | Sing up your ernall to receive an authentication link                                                                                          |
| ・登録するメールアドレスを入力して下さい。                                                | Tor accessing Wi-Ps.                                                                                                    |
| ・受信フィルタ等の設定をされている場合は、<br>参mudias.comからのメールを許可していただきますよう<br>お願いいたします。 | <ul> <li>If you have a jurkmail filter, change the settings so<br/>that e-mails from ginuclius.com. do not show up as<br/>jurkmail.</li> </ul> |
| ▶ メールアドレス                                                            | Prinail address                                                                                                    |
| ▶ メールアドレス再入力                                                         | 193criem E-mail address                                                                                                    |
| 登録                                                                   | ок                                                                                                    |
| キャンセル                                                                | Cancel                                                                                                    |
|                                                                      |                                                                                                    |
| ● 2019 東日本地情報請請推式会社 All rights reserved.                             | IN 1019 METCH TELEDAPHAND TELEPHONE FAST CORPORATION AR                                                                                        |
|                                                                      |                                                                                                    |
|                                                                      | rights manyed.                                                                                                    |
| <                                                                    |                                                                                                    |

③ ②で登録したメールアドレス宛に、次のようなメールが届きます。

届いたメールのリンクをタップすると接続されます。

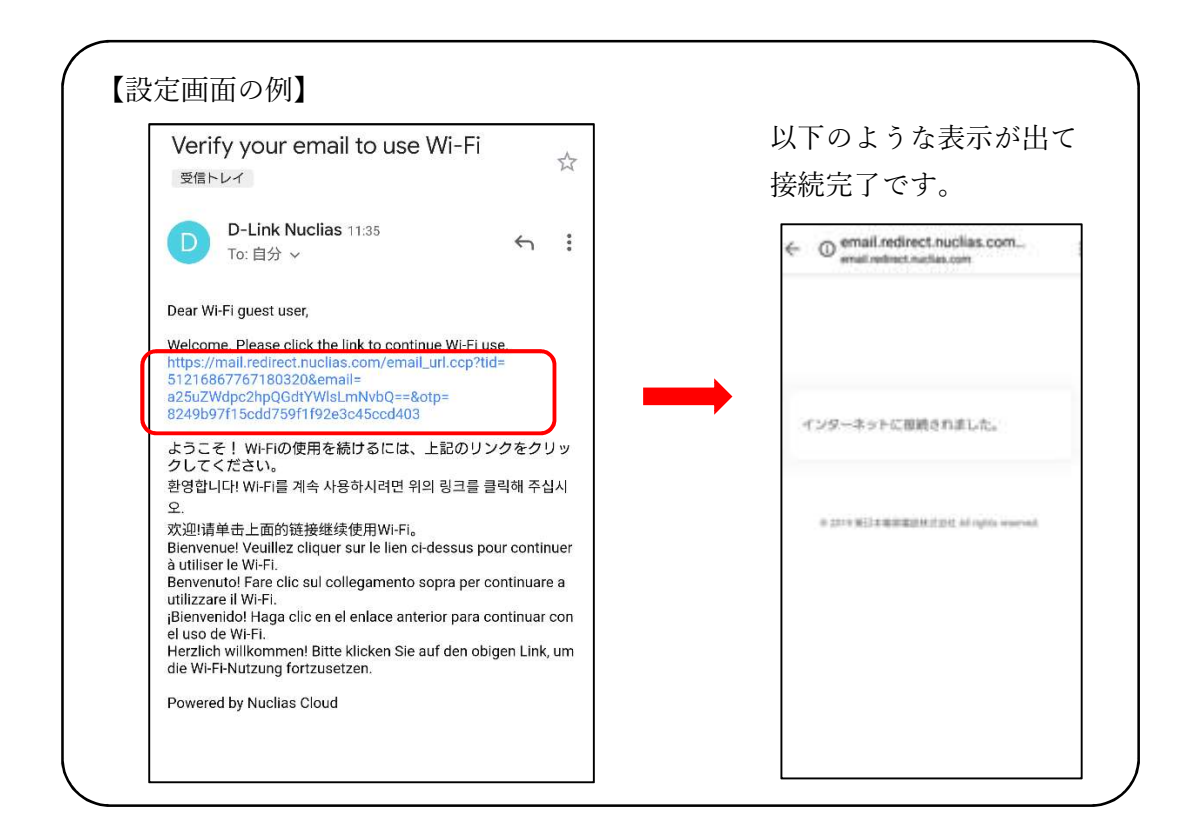